## Permasalahan Troubleshooting dan solusi No. Umum Pastikan TV dalam kondisi ON (tidak standby/sleep) dan pastikan input source TV benar. a. SHARP Pastikan Power Adaptor telah dicolok ke outlet listrik dan telah dicolok ke port DC power b. inlet di STB. Tidak ada gambar pada 1 layar TV. Pastikan STB tidak dalam kondisi standby/sleep. Periksa lampu LED pada panel depan-atas c. STB apakah berwarna merah atau biru/magenta. Jika berwarna merah, maka STB dalam kondisi standby/sleep. Untuk mengaktifkannya, tekan tombo Power pada RCU. RANSVISION d. Pastikan kabel HDMI telah dicolok dengan baik dan benar di sisi HDMI port STB dan di sisi HDMI port TV.

#### **Troubleshooting Guides for Xstream STB**

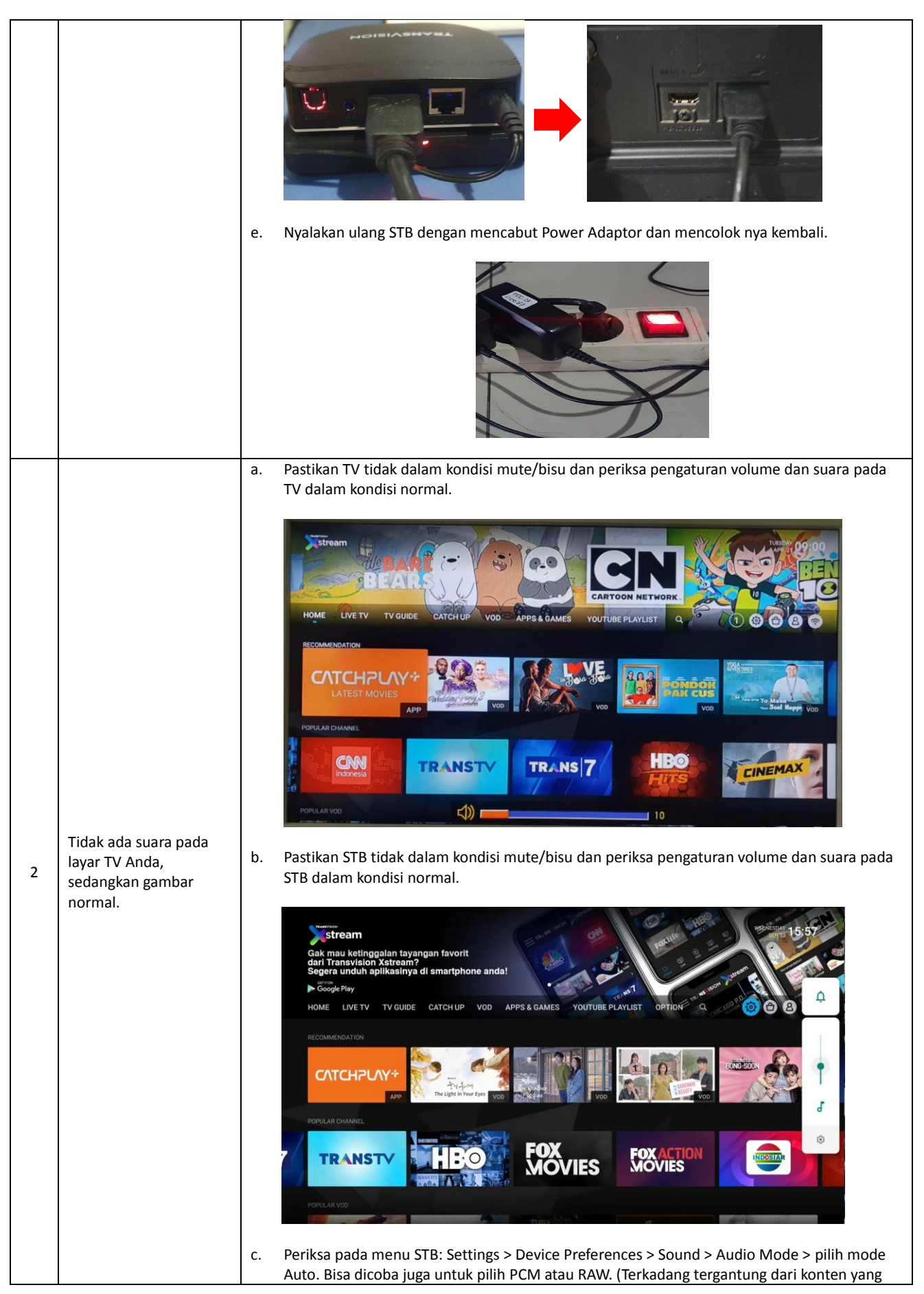

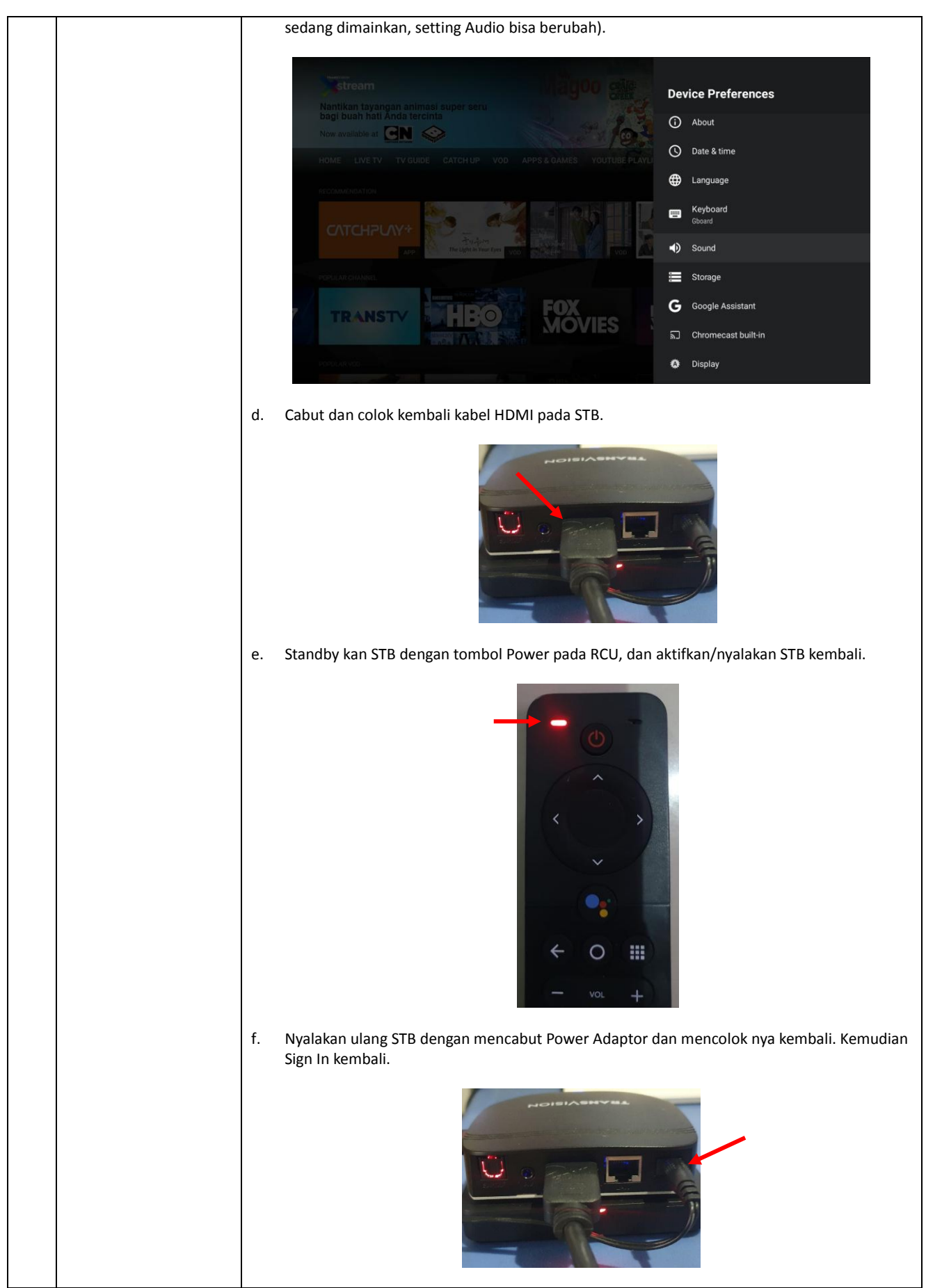

|   |                               | 1  |                                                                                                    |
|---|-------------------------------|----|----------------------------------------------------------------------------------------------------|
|   |                               | a. | Pastikan koneksi ke Internet sudah dalam kondisi normal dan baik. Periksa Network Status<br>menu Setting > Network & Internet dalam kondisi "Connected" dan lampu LED pada panel<br>depan-atas sudah berwarna biru stabil, tidak berwarna biru berkedip. Jika perlu, pastikan<br>dengan meng-OFF-kan dan meng-ON-kan kembali "Wi-Fi" nya. |
|   |                               |    | Network Status ©                                                                                                    |
|   |                               |    | master@tvstorm.com                                                                                                    |
|   |                               |    | Sorry, seems there is error with your network connection.<br>Please check your network connection status inside Settings/Network & Internet.                                                                                                    |
|   |                               |    | You can try also connecting to your mobile prone network through tethering.<br>Error Code : 990<br>Sign In                                                                                                    |
|   |                               |    | Notifications  Settings  Show Password  Remember Me                                                                                                    |
|   |                               |    | Don't have an account yet?                                                                                                    |
|   |                               |    |                                                                                                    |
|   |                               |    | stream                                                                                                    |
|   |                               |    | master@tvstorm.com                                                                                                    |
|   | Tidak hisa Sign In dan        |    | ••••••                                                                                                    |
| 3 | gagal masuk ke layar<br>HOME. |    |                                                                                                    |
|   |                               |    | Sign In     O Notifications      O Settings      Show Password      Z Remember Me                                                                                                    |
|   |                               |    | Don't have an account yet?                                                                                                    |
|   |                               |    |                                                                                                    |
|   |                               |    | Settings<br>General Settings                                                                                                    |
|   |                               |    | master@fvatorm.com                                                                                                    |
|   |                               |    | Accounts & Sign In     premiumstb08@gmail.com                                                                                                    |
|   |                               |    | Image: Apps       Device Preferences                                                                                                    |
|   |                               |    | Sign In a Remotes & Accessories                                                                                                    |
|   |                               |    | Notifications Settings Show Password                                                                                                    |
|   |                               | b. | Jika poin "a" sudah OK, tetapi masih gagal, coba diamkan selama 1 – 2 menit, sebelum Sign<br>In kembali.                                                                                                    |
|   |                               | c. | Pastikan Email dan Password telah benar sesuai dengan yang didaftarkan dan diaktifkan melalui website my.transvision.co.id.                                                                                                    |

|  |    | Network Status 📀                                                                                                    |
|--|----|----------------------------------------------------------------------------------------------------|
|  |    |                                                                                                    |
|  |    | antokrispati@gmail.com                                                                                                    |
|  |    | •••••                                                                                                    |
|  |    | The password you enter is incorrect.<br>Please try again.                                                                                                    |
|  |    | Sign In                                                                                                    |
|  |    | 💿 Notifications 🚳 Settings 🗌 Show Password 🔽 Remember Me                                                                                                    |
|  |    | - Don't have an account yet?                                                                                                    |
|  | d. | Pastikan Email dan Password belum pernah sukses Sign In ke STB yang lain. Pastikan juga STB<br>belum pernah Sign In dengan Email dan Password yang lain. STB dan Akun (Email &<br>Password) adalah berpasangan, 1 STB untuk 1 Akun.                                                                                           |
|  |    |                                                                                                    |
|  |    | 10387565@trv.co.id                                                                                                    |
|  |    | Sorry, your account seems already paired with another device and this decoder seems also already paired with another account.                                                                                                    |
|  |    | Error Code : 426                                                                                                    |
|  |    | <ul> <li>Notifications</li></ul>                                                                                                    |
|  |    | Don't have an account yet?                                                                                                    |
|  | e. | Jika masih gagal, coba lakukan koneksi Internet dengan tethering ke HP yang memiliki<br>koneksi Internet yang baik. Jika ini berhasil, maka ada yang perlu diatur ulang pada WiFi<br>seperti pengaturan Proxy dan IP agar STB bisa bekerja dengan WiFi tersebut. Konsultasikan<br>dengan penyedia Internet yang bersangkutan. |
|  | f. | Jika kondisi diweb status Device : Unavailable artinya akun belum pernah login<br>dengan STB manapun.                                                                                                    |
|  |    | TRANSVISION     Rest on                                                                                                    |
|  |    | Aktival Xstream Bax Homepage / Atheas Italian for (apdate Home)                                                                                                    |
|  |    | Aktivasi Xstream Box sudah berhasil                                                                                                    |
|  |    | Ernal: ontoringot(pyc)dho.co.id<br>Dovico: Uhavalladia.<br>Eredial ile hateron-utore                                                                                                    |
|  | g. | Jika kondisi diweb status Device : 30:EB:25:1B:79:00 artinya akun sudah pernah<br>login dengan STB.                                                                                                    |

|   |                                                                           | h. | Der 1988 ERBEND<br>Terrer 1988 ERBEND<br>Terrer 1988 ERBEND<br>Ausstehten und STB dengan mencabut Power Adaptor dan mencolok nya kembali. Lakukan<br>langkah a ~ e kembali.                                              |
|---|---------------------------------------------------------------------------|----|----------------------------------------------------------------------------------------------------|
|   |                                                                           |    |                                                                                                    |
| 4 | Gagal Sign In<br>menggunakan akses<br>internet dari ISP selain<br>Moratol |    | Image: Contract of the service. It seems you are connected to internet from another operator. Proceeding: Large contact to your decoder provider. Error Code : 425                                                       |
|   | Moratei                                                                   |    | Sign In<br>Notifications  Settings  Show Password  Remember Me Don't have an account yet? Pada saat pelanggan mencoba Sign In menggunakan akses internet bukan dari Moratel maka akan gagal dan muncul error code : 425. |

| 5 | Shortcut button Apps &<br>Games                             | Shortcut ke APPS & GAMES screen (Google Services)         Image: Constraint of the streen of the streen of the st |
|---|-------------------------------------------------------------|----------------------------------------------------------------------------------------------------|
| 6 | Agar Email dan<br>Password tidak perlu<br>memasukkan ulang. | Gangguan dengan menekan tombol shorccur tersebut.<br>Centang "Remember Me" pada layar Sign In sebelum melakukan Sign In pertama kali, maka Email<br>dan Password yang telah dimasukkan akan disimpan setiap kali STB Sign Out atau dinyalakan<br>ulang Power nya.                                                                                                    |

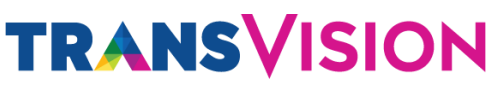

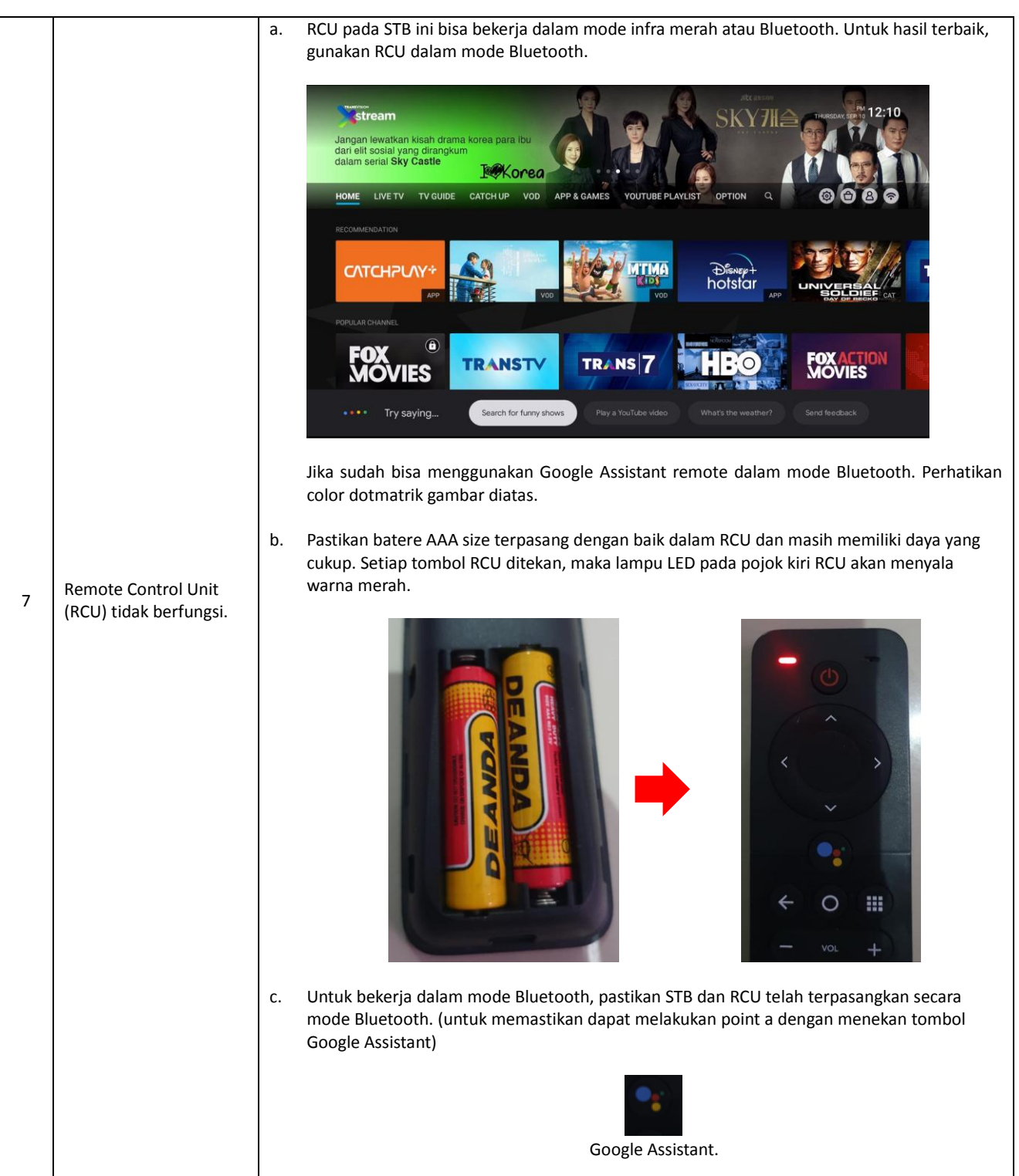

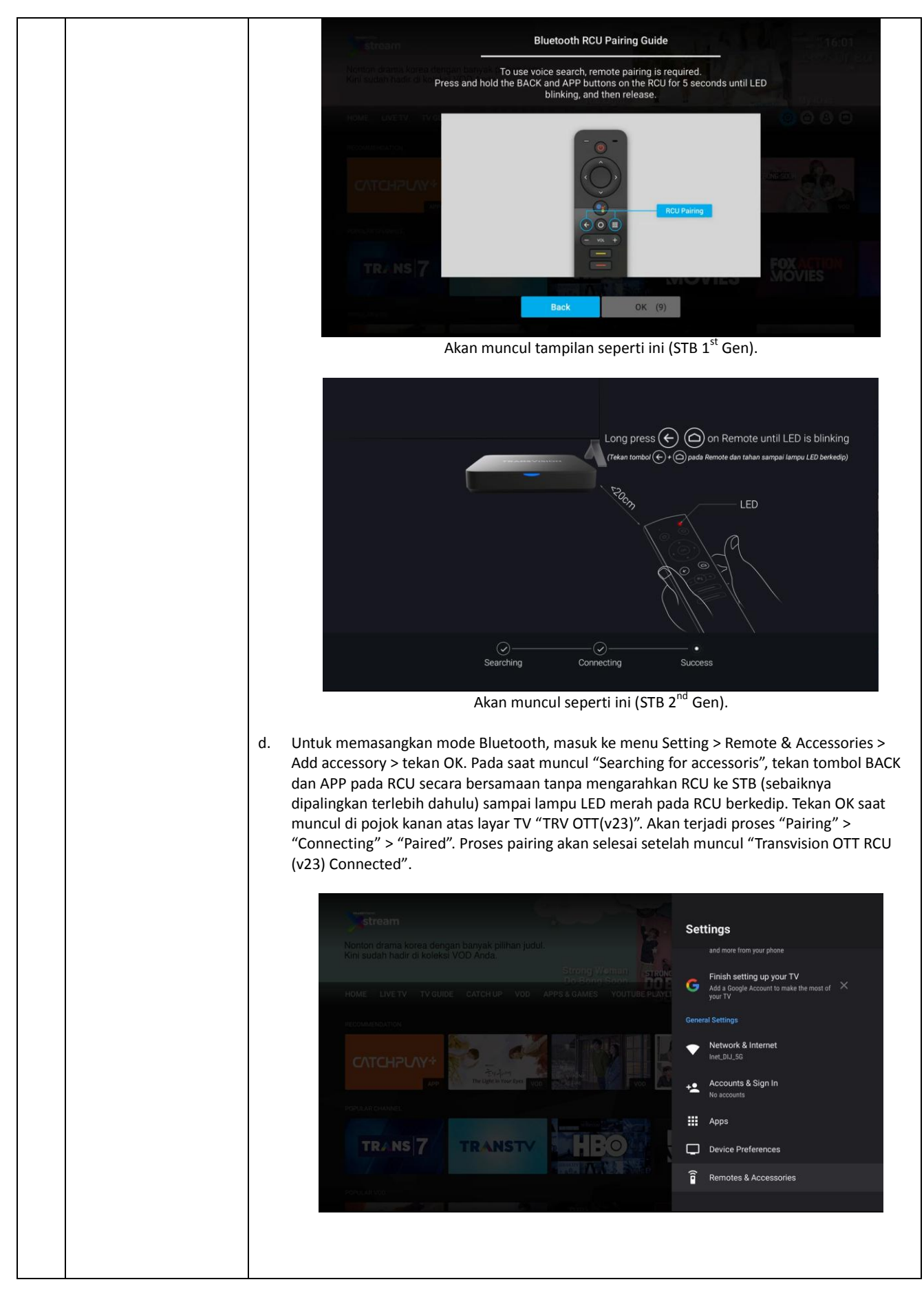

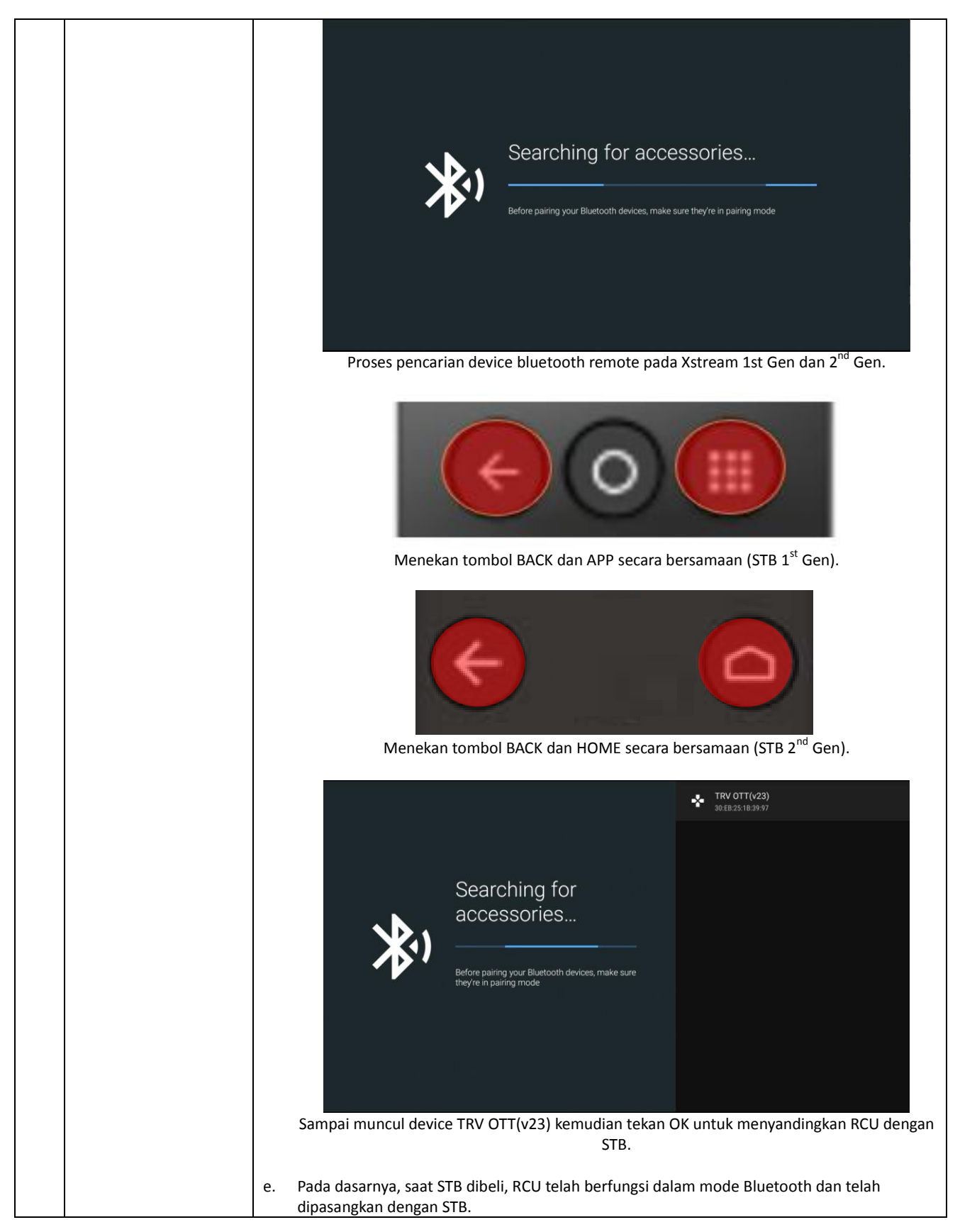

|    |                                                                                                    | a.       | RCU ini memiliki fitur "Low Energy", sehingga ketika tidak digunakan selama 30 menit, maka                                                                                                    |
|----|----------------------------------------------------------------------------------------------------|----------|----------------------------------------------------------------------------------------------------|
| 8  | RCU tidak langsung<br>berfungsi ketika STB<br>dinyalakan ulang Power<br>nya atau jika tidak<br>digunakan dalam waktu<br>lama. | b.       | otomatis akan mematikan sementara Bluetooth device di dalam RCU nya.<br>Tekan tombol "OK" (bisa juga tombol lainnya) 1 kali untuk memulai proses penghidupan dan<br>pemasangan Bluetooth otomatis. Tunggu sampai lampu LED berkedip (12 kali) dan<br>kemudian berhenti berkedip. Maka RCU telah aktif mode Bluetooth nya. |
| 9  | STB seperti diam dan<br>jika RCU ditekan tidak<br>ada respon oleh STB.<br>(STB dalam kondisi<br>hang-up).                     | a.<br>b. | Periksa apakah lampu LED pada STB berkedip nyala warna merah saat tombol RCU ditekan.<br>Pada saat normal, lampu LED pada STB akan berkedip nyala warna merah saat tombol<br>apapun pada RCU ditekan. Jika iya, maka tunggu beberapa saat (kurang lebih 30 detik)<br>karena STB melakukan refresh dengan sendirinya.      |
| 10 | Gambar dan suara tidak<br>lancar pada saat<br>menonton Live TV.<br>Gambar dan suara<br>putus-nyambung dan<br>seterusnya.      | a.       | Periksa dan pastikan koneksi Internet dalam kondisi "Connected" dan lampu LED pada panel<br>depan-atas STB menyala warna biru.                                                                                                    |

![](_page_11_Picture_1.jpeg)

|    |                                             | a. | Akan ditandai dengan lar                                              | npu LED berwarna biru dan berkedi                                                                                                    | p / blingking.                                           |  |
|----|---------------------------------------------|----|-----------------------------------------------------------------------|----------------------------------------------------------------------------------------------------|----------------------------------------------------------|--|
| 11 | Wifi connected namun<br>status no internet. |    | TRY AGAIN                                                             | Network   Wi-Fi   Available networks   Image: Strain Strain Str |                                                          |  |
|    |                                             | b. | Periksa dan lakukan peru<br>automatic date and time<br>provided time. | bahan pada pengaturan device and<br>yang secara default adalah "Off" ul                                                                                                    | preference > date and time ><br>pah menjadi Use network- |  |

|    |                                                                                |      | power@oxygen.ld         occord         boots         Boots you (hilded to segn on this service is it in contrasted to the service is the service is and the out of each of the service is and the service is and | Settings<br>General Settings<br>Metwork & Internet<br>InterLoL.G<br>Contras & Sign In<br>perniumstböß@gmail.com<br>Apps<br>Device Preferences<br>Remotes & Accessories |
|----|--------------------------------------------------------------------------------|------|----------------------------------------------------------------------------------------------------|----------------------------------------------------------------------------------------------------|
|    |                                                                                |      | power@oxygin.id         or or or         Starty you failed to sign in this starting. It seems you are connected to be been used on the starting. It seems you are connected to be been used on the starting. It seems you are connected to be been used on the starting. It seems you are connected to be been used on the starting. It is seems you are connected to be been used on the starting. It is seems you are connected to be been used on the starting. It is seems you are connected to be been used on the starting. It is seems you are connected to be been used on the starting. It is seems you are connected to be been used on the starting. It is seems you are connected to be been used on the starting. It is seems you are connected to be been used on the starting.         Sign In         (a) Notification         (b) Starting         (c) Starting                                                                                                    | Automatic date & time          Use network-provided time         o         off                                                                                         |
|    |                                                                                | c. 1 | Setelah itu lakukan disable wifi dan mengenablekan k<br>sudah berjalan dengan baik.                                                                                                    | embali. Untuk memastikan koneksi                                                                                                    |
| 12 | Tidak bisa berganti<br>bahasa suara pada live<br>TV channel yang<br>bilingual. | a.   | Pastikan sudah tunning ke channel yang memiliki fitu                                                                                                    | r bilingual.                                                                                                    |

![](_page_14_Figure_1.jpeg)

![](_page_15_Picture_1.jpeg)

|    |                                               | a. | Pastikan memory di STB masih cukup dengan melihat ke                                                           | e menu Settings > Device Preferences          |
|----|-----------------------------------------------|----|----------------------------------------------------------------------------------------------------|-----------------------------------------------|
|    |                                               |    | > Storage > Internal shared storage > Available.                                                               |                                               |
|    |                                               |    |                                                                                                    |                                               |
|    |                                               |    | TRANSVISION                                                                                                    | Settings                                      |
|    |                                               |    | otreatt.                                                                                                    | General Settings                              |
|    |                                               |    | power⊛oxygen.id                                                                                                | Inet_DIJ_SG                                   |
|    |                                               |    |                                                                                                    | Accounts & Sign In     premiumstb08@gmail.com |
|    |                                               |    | Sony you failed to sign in the service, it seems you are connected to<br>Please codiant to your decreter croud | H Apps                                        |
|    |                                               |    | Error Code : 425                                                                                               | Device Preferences                            |
|    |                                               |    | Sign In                                                                                                    | Remotes & Accessories                         |
|    |                                               |    | Notifications     Settings     Show Password                                                                   |                                               |
|    |                                               |    |                                                                                                    |                                               |
|    |                                               |    |                                                                                                    |                                               |
|    |                                               |    | stream                                                                                                    | Storage                                       |
|    |                                               |    | Nonton drama korea dengan banyak pilihan judul.<br>Kini sudah hadir di koleksi VOD Anda.                       | Device storage                                |
|    |                                               |    | Strong Weman Strong On Bong Som                                                                                | Internal shared storage                       |
|    |                                               |    | HOME LIVETY TY GUIDE CATCH OP YOU APPS & GAMES TOUTOBE PDATE                                                   | Total space: 4.5 GB<br>Removable storage      |
|    |                                               |    |                                                                                                    | USB DRIVE                                     |
|    | Saat mendownload APP<br>atau GAME dari Google |    |                                                                                                    | Total Space: 10 00                            |
| 14 | Playstore, gagal dan                          |    | POPULAR CHANNEL                                                                                                |                                               |
|    | Memory".                                      |    | TRANSIZ TRANSTY                                                                                                |                                               |
|    |                                               |    |                                                                                                    |                                               |
|    |                                               |    | Portular valo                                                                                                  |                                               |
|    |                                               |    |                                                                                                    |                                               |
|    |                                               |    | stream                                                                                                    | Internal shared storage                       |
|    |                                               |    | Nonton drama korea dengan banyak pilihan judul.<br>Kini sudah hadir di koleksi VOD Anda.                       | 2.5 GB                                        |
|    |                                               |    | Strong Woman<br>Do Bong Scon<br>HOME LIVETV TV GUIDE CATCH UP VOD APPS GAMES YOUTUBE PLAYE                     | Photos & videos<br>0 B                        |
|    |                                               |    | RECOMMENDATION                                                                                                 | Audio                                         |
|    |                                               |    |                                                                                                    | Downloads                                     |
|    |                                               |    |                                                                                                    |                                               |
|    |                                               |    | POPULAR CHANNEL                                                                                                | 200 MB                                        |
|    |                                               |    | TRANS 7 TRANSTY                                                                                                | Misc.<br>1.00 MB                              |
|    |                                               |    |                                                                                                    | Available<br>1.2 GB                           |
|    |                                               |    |                                                                                                    |                                               |
|    |                                               | b. | Bisa melakukan delete APPS yang tidak terpakai.                                                                |                                               |
|    |                                               | с. | Bisa melakukan tambahan eksternal storage dengan US                                                            | B flashdisk dengan cara Settings >            |
|    |                                               |    | Device Preferences > Storage > Removable storage > Era                                                         | ase & format as device storage >              |
|    |                                               |    | Format.                                                                                                    |                                               |

![](_page_17_Figure_1.jpeg)

![](_page_18_Figure_1.jpeg)

|  |    | <image/> <text><text><text><text><text><text></text></text></text></text></text></text>                                                                                                    | Settings         and more from your phone         Image: Setting up your TV         Add a Google Account to make the most of your TV         Secureal Settings         Image: Network & Internet<br>Imate.Dul_SG         Accounts & Sign In<br>No accounts         No accounts         Image: Device Preferences         Image: Remotes & Accessories                                                                                                    |
|--|----|----------------------------------------------------------------------------------------------------|----------------------------------------------------------------------------------------------------|
|  |    | <text><text><text><text><text><text><text></text></text></text></text></text></text></text>                                                                                                    | Apps         Recently opened apps         Image: Image: Ima |
|  | c. | Stream       Stream         Nonton drama korea dengan banyak plihan judu!       Stream Wenne Control         Externa Wenne Control       Stream Wenne Control         Externa Wenne Control       Stream Wenne Control         Stream Wenne Control       Stream Wenne Control         Stream Wenne Control       Stream Wenne Control         Stream Wenne Control       Stream Wenne Control         Stream Wenne Control       Stream Wenne Control         Stream Wenne Control       Stream Wenne Control         S | TransvisionOTT   Force stop   Storage used   202 MB used in internal shared storage   Clear data   186 MB   Clear cache   161 MB   Clear defaults   Notifications   Permissions   juga setelah klik "Send" error report at, dan masuk kembali. Atau bisa juga u, kemudian masuk kembali. Kemudian                                                                                                    |

![](_page_20_Picture_1.jpeg)

|    |                                                                                     | e. Nyalakan ulang STB dengan mencabut Power Adaptor dan mencolok nya kembali. Kemudian Sign In kembali.                                                                                                    |
|----|-------------------------------------------------------------------------------------|----------------------------------------------------------------------------------------------------|
| 17 | Permasalahan<br>menggunakan mini jack<br>AV Ketika TV tidak<br>mendukung port HDMI. | <ul> <li>a. Pastikan menggunakan / membeli mini jack AV yang sesuai 3 in 1 (Merah - Audio, Putih - Audio, dan Kuning - Video), dihubungkan ke port TV dan jack yang single (3.5mm) dihubungkan ke port STB.</li> <li>b. Idealnya jika kabel mini jack langsung kompatibel maka urutan warna dapat mengikuti port AV (Merah, Putih, dan Kuning) pada TV.</li> <li>c. Jika mengalami masalah pada saat menghubungkan kabel mini AV dan video atau audio tidak keluar maka perlu mencoba satu persatu antara jack yang terhubung ke TV lakukan dengan menukar warna dari setiap port.</li> <li>d. Jika masih belum berhasil dipastikan kabel tersebut tidak kompatibel dengan STB OTT Transvision.</li> </ul> |
| 18 | Lupa Password saat<br>ingin login ke STB.                                           | a. Membuka browser <u>www.mytransvision.co.id</u> / <u>www.my.transvision.co.id</u> kemudian pilih<br>forget password yang tersedia pada web tersebut, selanjutnya masukkan email untuk<br>menerima konfirmasi untuk membuat password baru. Ikuti Langkah selanjutnya sampai<br>selesai.                                                                                                    |

![](_page_22_Picture_0.jpeg)

| SiGN IN<br>pmail<br>Password<br>Remember me<br>ECGG IN<br>Sign Up<br>Purchase Xstream Box Nov<br>Panduan Aktivasi Xstream Box                                                                                                    |
|----------------------------------------------------------------------------------------------------|
| <ul> <li>Untuk recovery password, maka masukkan email untuk menerima notifikasi reset password.</li> <li>Image: Cover Password instructions will be sent to you!</li> <li>Encil</li> <li>RESET</li> <li>Reset</li> </ul>                                                                                                    |
| You are receiving this email because we received a password reset request for your account.         Reset Password         This password reset link will expire in 60 minutes.         If you did not request a password reset, no further action is required.         Regards,<br>MyTransvision         If you're having trouble clicking the "Reset Password" button, copy and paste the URL below into you web browser: http://my.transvision.coid/password/reset/<br>aeb2b19746cea7405bab6641dab6e08304f74btRcac13df         email=antokrispatt%40gmail.com |

|    |                                                                                                    | d. | Lakukan pergantian password lama dengan yang baru.                                                                                                    |
|----|----------------------------------------------------------------------------------------------------|----|----------------------------------------------------------------------------------------------------|
|    |                                                                                                    |    | E-Mol Address                                                                                                    |
|    |                                                                                                    |    | Possword name of the second second se |
|    |                                                                                                    |    | Confirm Password                                                                                                    |
|    |                                                                                                    |    | Best Password                                                                                                    |
|    |                                                                                                    |    |                                                                                                    |
|    |                                                                                                    | a. | Kondisi ini biasanya terjadi pada network yang menggunakan SSO (Single Sign On) yang biasa terjadi pada network Hotel/kantor. Selain itu terjadi pada pelanggan yang menggunakan modem mifi atau mobile tethering ketika kuotanya sudah habis.                                                                                                    |
|    |                                                                                                    | b. | Akan muncul error message dengan code 995. Jika dalam kondisi login screen. Seperti gambar di bawah ini:                                                                                                    |
| 19 | Gagal Sign In karena<br>Error Code 995 dan Sign<br>In to Network (Single<br>Sign On/Captive<br>Network) | с. |                                                                                                    |
|    |                                                                                                    |    | Notifications                                                                                                    |
|    |                                                                                                    |    | Wi-Fi has no internet access<br>You are connected to a Wi-Fi network that does<br>not have access to the internet.                                                                                                    |
|    |                                                                                                    |    |                                                                                                    |
|    |                                                                                                    |    | Sign in to Wi-Fi network ×                                                                                                    |
|    |                                                                                                    |    |                                                                                                    |
|    |                                                                                                    | d. | Jika dalam kondisi sudah berada pada home screen maka perlu lakukan Sign In kembali dengan memilih wireless yang terdekteksi seperti gambar dibawah ini untuk cek.                                                                                                    |

|    |                                                                            | bisnis Network & Internet                                                                                                    |
|----|----------------------------------------------------------------------------|----------------------------------------------------------------------------------------------------|
|    |                                                                            |                                                                                                    |
|    |                                                                            | P VOD APPS & GAMES YOUTUBE PL/                                                                                                    |
|    |                                                                            | TRANSVISION XSTREAM                                                                                                    |
|    |                                                                            |                                                                                                    |
|    |                                                                            |                                                                                                    |
|    |                                                                            | See all<br>Other optione Other optione                                                                                                    |
|    |                                                                            | e. Pilih icon notifikasi yang dalam lingkaran ada angka 3, untuk memastikan dan melanjutkan proses Sign In-nya.                                                                                                    |
|    |                                                                            | Image: selection of the selection of the se |
| 20 | Pemilihan Video Quality<br>(Live TV, VOD, Catch Up)<br>dan Subtitle (VOD). | <ul> <li>a. Untuk mengatur Video Quality dapat dilakukan dengan cara sebagai berikut :<br/>Tekan tombol OK/tengah pada tombol navigasi (atau saat setelah pindah channel), sehingga<br/>muncul Channel Info Banner (Mini EPG) &gt; tunggu sampe muncul Option (atau tekan tombol<br/>BACK) &gt; tekan tombol navigasi kiri &lt;, maka akan muncul pengaturan Audio Language dan<br/>Video Quality. Dapat dilihat seperti gambar di bawah ini.</li> </ul>                                                                                                    |

![](_page_25_Figure_1.jpeg)

![](_page_26_Figure_1.jpeg)

![](_page_27_Figure_1.jpeg)

| 23 | Gamepad Bluetooth<br>bermasalah (tombol<br>tidak berfungsi normal) | <ul> <li>a. Ada beberapa tipe gamepad yang tidak dapat berjalan dengan normal dari fungsi tombolnya jika menggunakan koneksi Bluetooth untuk merk dan tipe dibawah ini : <ul> <li>Ipega 9063</li> <li>Ipega 9069</li> </ul> </li> <li>Tetapi jika menggunakan koneksi kabel masih berjalan normal.</li> </ul> <li>Untuk gamepad Ipega ini secara koneksi Bluetooth berhasil akan tetapi tombolnya tidak berfungsi dengan normal.</li> <li>Selama Gamepad Bluetooth atau Gamepad dengan kabel menggunakan protokol Human Interface Device (HID), maka akan bisa langsung digunakan secara plug &amp; play.</li> |
|----|--------------------------------------------------------------------|----------------------------------------------------------------------------------------------------|
| 24 | Cara melakukan Reset<br>pada STB                                   | <image/> <image/>                                                                                                    |

![](_page_29_Picture_1.jpeg)

|  | Cancel<br>Cancel<br>Cancel |
|--|----------------------------------------------------------------------------------------------------|
|  | <ul> <li>b. Selanjutnya akan muncul tahapan pairing ulang untuk bluetooth remote (Xstream 1<sup>st</sup> Gen dan 2<sup>nd</sup> Gen).</li> <li>Searching for accessories</li> <li>Before pairing your Bluetooth devices, make sure they're in pairing mode</li> </ul>                                                                                                    |
|  | Proses pencarian device bluetooth remote pada Xstream 1 <sup>st</sup> Gen.<br><b>The set of the set of the set of</b>                                                                                                    |

![](_page_31_Picture_1.jpeg)

![](_page_32_Figure_1.jpeg)

![](_page_33_Picture_1.jpeg)

![](_page_34_Picture_1.jpeg)

![](_page_35_Picture_1.jpeg)

![](_page_36_Picture_1.jpeg)

![](_page_37_Figure_1.jpeg)